### Inscripción a la Escuela de Verano de Waunakee – Cómo Agregar/Quitar Clases

- 1. Inicie sesión en su cuenta.
- 2. Haga clic en "Add/Drop Courses." (Agregar/Quitar Cursos)

## Dashboard

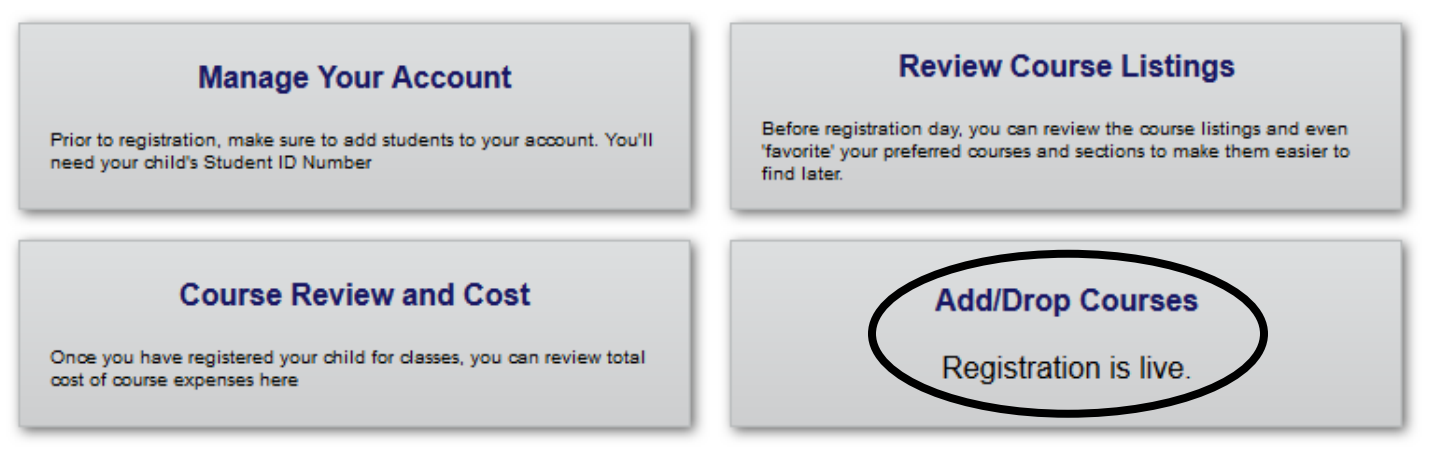

3. Usando el menú desplegable en la parte superior de la página, seleccione el estudiante al que quiere inscribir en las clases.

### Course Registration

Available for - Test Jr Family ~

Available Courses:

|            |            |                    |                            |           |                        |                 | Show: 10 🗸 |
|------------|------------|--------------------|----------------------------|-----------|------------------------|-----------------|------------|
| Register   | Favorite 🐱 | Course 🔶           | Section 🔶                  | Days      | Times 🍦                | Dates 🔶         | Location   |
| Add        | *          | Active Fun Fitness | Active Fun Fitness<br>S1P2 | M,Tu,W,Th | 9:05 AM - 10:15<br>AM  | Jun 22 - Jul 09 | AES Gym    |
| <u>Add</u> | *          | Arts & Crafts      | Arts & Crafts S1P1         | M,Tu,W,Th | 7:50 AM - 9:00<br>AM   | Jun 22 - Jul 09 | PES B108   |
| <u>Add</u> | *          | Brain Games        | Brain Games S1P1           | M,Tu,W,Th | 7:50 AM - 9:00<br>AM   | Jun 22 - Jul 09 | PES B119   |
| Add        | *          | Build It           | Build It S2P3              | M,Tu,W,Th | 10:20 AM - 11:30<br>AM | Jul 13 - Jul 30 | PES B101   |
| Add        | \$         | Active Fun Fitness | Active Fun Fitness<br>S1P1 | M,Tu,W,Th | 7:50 AM - 9:00<br>AM   | Jun 22 - Jul 09 | AES Gym    |
| <u>Add</u> | \$         | Active Fun Fitness | Active Fun Fitness<br>S1P1 | M,Tu,W,Th | 7:50 AM - 9:00<br>AM   | Jun 22 - Jul 09 | PES Gym    |
| Add        | \$         | Active Fun Fitness | Active Fun Fitness<br>S1P1 | M,Tu,W,Th | 7:50 AM - 9:00<br>AM   | Jun 22 - Jul 09 | HES Gym    |
| <u>Add</u> | \$         | Active Fun Fitness | Active Fun Fitness<br>S1P2 | M,Tu,W,Th | 9:05 AM - 10:15<br>AM  | Jun 22 - Jul 09 | PES Gym    |
| Add        | \$         | Active Fun Fitness | Active Fun Fitness<br>S1P2 | M,Tu,W,Th | 9:05 AM - 10:15<br>AM  | Jun 22 - Jul 09 | HES Gym    |
| Add        | \$         | Active Fun Fitness | Active Fun Fitness<br>S1P3 | M,Tu,W,Th | 10:20 AM - 11:30<br>AM | Jun 22 - Jul 09 | AES Gym    |

Showing 1 to 10 of 229 entries

1 2 3 4 5 >

4. Haga clic en "Add" (agregar) al lado de los cursos a los que se quiere inscribir. Si seleccionó sus cursos favoritos antes de inscribirse, haga clic en "Favorite" (Favorito) para organizar según sus favoritos.

# **Course Registration**

Available for - Test Jr Family ~

| Available C | Courses:   |                    |                            |           |                        |                 |            |
|-------------|------------|--------------------|----------------------------|-----------|------------------------|-----------------|------------|
| $\frown$    |            |                    |                            |           |                        |                 | Show: 10 🗸 |
| Register    | Favorite 🐱 | Course 🔶           | Section                    | Days      | Times 🔶                | Dates 🔶         | Location   |
| <u>Add</u>  | *          | Active Fun Fitness | Active Fun Fitness<br>S1P2 | M,Tu,W,Th | 9:05 AM - 10:15<br>AM  | Jun 22 - Jul 09 | AES Gym    |
| <u>Add</u>  | *          | Arts & Crafts      | Arts & Crafts S1P1         | M,Tu,W,Th | 7:50 AM - 9:00<br>AM   | Jun 22 - Jul 09 | PES B108   |
| <u>Add</u>  | *          | Brain Games        | Brain Games S1P1           | M,Tu,W,Th | 7:50 AM - 9:00<br>AM   | Jun 22 - Jul 09 | PES B119   |
| <u>Add</u>  | *          | Build It           | Build It S2P3              | M,Tu,W,Th | 10:20 AM - 11:30<br>AM | Jul 13 - Jul 30 | PES B101   |
| <u>Add</u>  | ×          | Active Fun Fitness | Active Fun Fitness<br>S1P1 | M,Tu,W,Th | 7:50 AM - 9:00<br>AM   | Jun 22 - Jul 09 | AES Gym    |
| <u>Add</u>  | \$         | Active Fun Fitness | Active Fun Fitness<br>S1P1 | M,Tu,W,Th | 7:50 AM - 9:00<br>AM   | Jun 22 - Jul 09 | PES Gym    |
| <u>Add</u>  | 於          | Active Fun Fitness | Active Fun Fitness<br>S1P1 | M,Tu,W,Th | 7:50 AM - 9:00<br>AM   | Jun 22 - Jul 09 | HES Gym    |
| <u>Add</u>  | Ŕ          | Active Fun Fitness | Active Fun Fitness<br>S1P2 | M,Tu,W,Th | 9:05 AM - 10:15<br>AM  | Jun 22 - Jul 09 | PES Gym    |
| <u>Add</u>  | \$         | Active Fun Fitness | Active Fun Fitness<br>S1P2 | M,Tu,W,Th | 9:05 AM - 10:15<br>AM  | Jun 22 - Jul 09 | HES Gym    |
| <u>Add</u>  | \$         | Active Fun Fitness | Active Fun Fitness<br>S1P3 | M,Tu,W,Th | 10:20 AM - 11:30<br>AM | Jun 22 - Jul 09 | AES Gym    |

Showing 1 to 10 of 229 entries

1 2 3 4 5

5. Los cursos que agregue salen en la parte inferior, bajo "Student Name is registered for the following courses." (nombre del estudiante que está inscrito para los siguientes cursos)

| Jrop   | Course                                   | Section                                                       | Days              | Times                          | Dates                                             | Location                                    |
|--------|------------------------------------------|---------------------------------------------------------------|-------------------|--------------------------------|---------------------------------------------------|---------------------------------------------|
| Drop   | Arts & Crafts                            | Arts & Crafts S1P1                                            | M,Tu,W,Th         | 7:50 AM - 9:00                 | AM Jun 22 -                                       | - Jul 09 PES B108                           |
| Drop   | Making Music                             | Making Music S1P2                                             | M,Tu,W,Th         | 9:05 AM - 10:15                | 5 AM Jun 22 -                                     | - Jul 09 PES B119                           |
| Drop   | Build It                                 | Build It S2P3                                                 | M,Tu,W,Th         | 10:20 AM - 11:3                | 0 AM Jul 13 -                                     | Jul 30 PES B101                             |
|        |                                          |                                                               |                   |                                |                                                   |                                             |
| Regist | g Courses:                               | dent Complete Reg                                             | istration         |                                |                                                   |                                             |
| Regist | er additional stud                       | dent Complete Reg                                             | istration         | Days                           | Times                                             | Dates                                       |
| Regist | g Courses:                               | dent Complete Reg                                             | istration<br>12P1 | Days<br>M,Tu,W,Th              | Times<br>12:40 PM - 1:20 PM                       | Dates<br>Jul 06 - Jul 16                    |
| Regist | g Courses:<br>wim Level 2<br>wim Level 3 | Section<br>Learn To Swim Level 2 D<br>Learn To Swim Level 3 D | 2P1<br>2P1        | Days<br>M,Tu,W,Th<br>M,Tu,W,Th | Times<br>12:40 PM - 1:20 PM<br>12:40 PM - 1:20 PM | Dates<br>Jul 06 - Jul 18<br>Jul 06 - Jul 16 |

\* Cursos con conflictos son cursos que son a la misma hora que los cursos para los cuales ya se inscribió y, por lo tanto, no se pueden agregar a su horario.

\* Cursos no disponibles (Unavailable) son cursos que están llenos, o cursos para los cuales ya se inscribió y, por lo tanto, no se pueden agregar a su horario.

6. Para quitar una clase, haga clic en "Drop" al lado izquierdo del curso del que quiere quitar.

#### Test Jr Family is registered for the following courses:

| / | Drop | Course        | Section            | Days      | Times               | Dates           | Location |
|---|------|---------------|--------------------|-----------|---------------------|-----------------|----------|
|   | Drop | Arts & Crafts | Arts & Crafts S1P1 | M,Tu,W,Th | 7:50 AM - 9:00 AM   | Jun 22 - Jul 09 | PES B108 |
|   | Drop | Making Music  | Making Music S1P2  | M,Tu,W,Th | 9:05 AM - 10:15 AM  | Jun 22 - Jul 09 | PES B119 |
|   | Drop | Build It      | Build It S2P3      | M,Tu,W,Th | 10:20 AM - 11:30 AM | Jul 13 - Jul 30 | PES B101 |
|   |      |               |                    |           |                     |                 |          |

Register additional student

Complete Registration